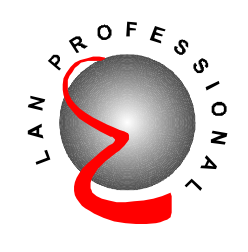

# Wireless LAN Access Point with 5-Port Switch

**EW-7205APS** 

User's Manual

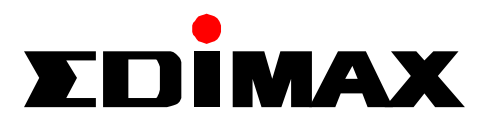

# **Table of Contents**

| <b>Chapter 1 Int</b> | roduction                             |    |
|----------------------|---------------------------------------|----|
| 1.1 Packa            | ge Contents                           | 1  |
| 1.2 Featur           | Ces                                   | 2  |
| 1.3 Specif           | fications                             | 2  |
| 1.4 Physic           | cal Description                       |    |
| Chapter 2 Wi         | reless LAN Access Point Connection    |    |
| Chapter 3 Wi         | reless LAN Access Point Configuration | 6  |
| 3.1 Gettin           | g Started                             | 6  |
| 3.2 Config           | guring the Access Point               | 9  |
| 3.2.1                | System Information                    | 9  |
| 3.2.2                | Channel and ESSID                     | 10 |
| 3.2.3                | Encryption                            | 11 |
| 3.2.4                | MAC Address Filtering                 | 14 |
| 3.2.5                | IEEE 802.1X                           | 15 |
| 3.2.6                | System Utility                        | 20 |
| 3.2.7                | DHCP Client Log                       | 23 |
| 3.2.8                | Configuration Tools                   | 24 |
| 3.2.9                | Firmware Upgrade                      | 25 |
| 3.2.10               | Reset                                 |    |
| Chapter 4 Tr         | oubleshooting                         |    |

# Chapter 1 Introduction

This product is a Wireless LAN Access Point with 5-port 10/100Mbps Fast Ethernet Switch, which allows you to build your wireless network without buying an additional hub or switch. It is the ideal product that provides you the best solution for building both wireless network and 10/100Mbps Fast Ethernet backbone.

The product supports advanced user authentication including 64/128-bit WEP Encryption and IEEE 802.1X ensures a high level of security for wireless networking. In additional to corporate use, this Access Point can also be implemented in the public arena such as airports, hotels based on the advanced 802.1X authentication mechanism.

The product's dipole antenna is detachable by connecting to a RP-SMA connector. Users can install a high gain antenna to the connector for better network link quality so that you can build wireless network with more flexibility.

This product provides easy to use user interface and allows users to configuring from web browser. Also it integrates DHCP server to provide multiple wireless and wired users to get their IP address automatically. With the versatile of features, this product is the best choice for you to integrate your wireless and wired network seamlessly.

## 1.1 Package Contents

The Access Point includes the following items:

- One Access Point
- One Power Adapter
- One User's Manual

## 1.2 Features

- Complies with the IEEE 802.11b (DSSS) 2.4GHz specification.
- High data rate 11, 5.5, 2 and 1Mbps network speed.
- Seamlessly integrate wireless and wired Ethernet LAN networks.
- Provides an internal 5-port switch for wired Ethernet connection.
- Detachable external antenna provides users flexibility to install the wireless network with high gain antenna.
- Auto rate fallback in case of obstacles or interferences.
- Provides 64/128-bit WEP Data Encryption function to protect the wireless data transmissions.
- Supports IEEE 802.1X, enabling enhanced WLAN security.
- Built-in proprietary authentication server based on the IEEE 802.1X standard.
- Built-in DHCP Server supports auto IP address assignment.
- Supports Web-based configuration.

## 1.3 Specifications

- Standards: IEEE 802.11b (Wireless), IEEE 802.3 and IEEE 802.3u (Wired), IEEE 802.11X
- Data Rate: 11/5.5/2/1Mbps auto fallback
- Security: 64/128-bit WEP Data Encryption, IEEE 802.1X
- Frequency Band: 2.400~2.4835GHz (Industrial Scientific Medical Band)
- Modulation: CCK@11/5.5Mbps, DQPSK@2Mbps and DBPSK@1Mbps
- Radio Technology: Direct Sequence Spread Spectrum (DSSS)
- Antenna: External detachable dipole antenna (with RP-SMA connector)
- Connectors: 10/100Mbps RJ-45 x 5 (Normal x 4, Uplink x 1)
- Power: 12VDC, 1A
- Transmit Power: 15dBm (Typical)
- LEDs: Power, LAN Link/Activity and 10/100M Speed, Wireless Link/Activity
- Dimension: 33(H) x 188(W) x 135(D) mm

• Temperature:

Operating: 32~131°F (0~55°C)

Storage: -4~158°F(-20~70°C)

- Humidity: 0-90% (Noncondensing)
- Certification: FCC, CE

## 1.4 Physical Description

## **Front Panel**

On the Access Point's front panel there are LED lights that inform you of the Access Point's current status. Below is an explanation of each LED.

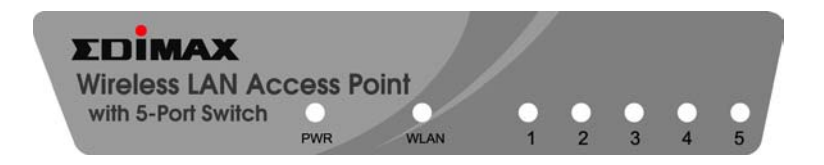

| LED               | Color     | Status       | Description                                                                                  |
|-------------------|-----------|--------------|----------------------------------------------------------------------------------------------|
| Darran            | Crear     | Lit          | Power is supplied.                                                                           |
| Power             | Green     | Off          | No Power.                                                                                    |
| Wireless<br>TX/RX | Green     | Flash<br>Off | Antenna is transmitting or receiving data.<br>Antenna is not transmitting or receiving data. |
|                   |           | Lit          | A valid link is established.                                                                 |
|                   | Amber     | Flash        | Data packets are received.                                                                   |
| LAN               | (TUUMbps) | Off          | No link is established.                                                                      |
| Link/Activity     | Green     | Lit          | A valid link is established.                                                                 |
|                   | (10Mbps)  | Flash        | Data packets are received.                                                                   |
|                   | (Townops) | Off          | No link is established.                                                                      |

## **Back Panel**

Access Point's connection ports are located on the back panel. Below is the description of each connection port.

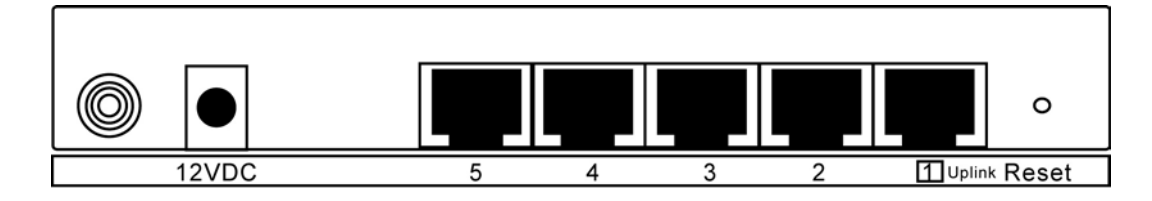

- Antenna Connector This round connection is standard Reverse SMA connector where any antennas with Reverse SMA connector can connect to the Access Point.
- DC Adapter Port Insert the power jack of the power adapter into this port.
- 10/100Mbps

The Access Point's LAN ports are where you connect your LAN's PCs.

• Uplink Port

Using this port connects to Ethernet network devices, such as a hub, switch, or router directly.

• Reset

The Reset button allows you to do one of two things.

- 1) If problems occur with your Access Point, press the reset button with a pencil tip (for less than 4 seconds) and the Access Point will re-boot itself, keeping your original configurations.
- 2) If problems persist or you experience extreme problems or you forgot your password, press the reset button for longer than 4 seconds and the Access Point will reset itself to the factory default settings (warning: your original configurations will be replaced with the factory default settings).

## Chapter 2 Wireless LAN Access Point Connection

#### 1. Locate an optimum location for the Wireless LAN Access Point.

The best location for your Access Point is usually at the center of your wireless network, with line of sight to all of your mobile stations.

#### 2. Connect the Wireless LAN Access Point to your 10/100Mbps network.

Connect one end of standard UTP cable to the Access Point's Uplink Port and connect the other end of the cable to a switch or a hub's regular port. The Access Point will then be connected to your existed 10/100Mbps Network.

#### 3. Connect your PCs to the Wireless LAN Access Point directly.

This Access Point has a built-in 5-Port Fast Ethernet Switch, allowing you to build a wired LAN network directly by connecting your PCs to the Access Point. Connect one end of standard UTP cable to the Access Point and connect the other end of the cable to your PCs. A small LAN network will be built.

# 4. Connect the AC Power Adapter to the Wireless LAN Access Point's Power Socket.

Only use the power adapter supplied with the Access Point. Using a different adapter may damage the product.

#### The Hardware Installation is complete.

## Chapter 3 Wireless LAN Access Point Configuration

## 3.1 Getting Started

This Access Point provides web-based configuration tool allowing you to configure from wired or wireless stations. Follow the instructions below to get started configuration.

#### **From Wired Station**

 Make sure your wired station is in the same subnet with the Access Point. The default IP Address and Sub Mask of the Access Point is: Default IP Address: 192.168.2.1 Default Subnet: 255.255.255.0

## Configure your PC to be in the same subnet with the Access Point.

#### 1a) Windows 95/98/Me

- 1. Click the *Start* button and select *Settings*, then click *Control Panel*. The *Control Panel* window will appear.
- 2. Double-click *Network* icon. The *Network* window will appear.
- Check your list of *Network Components*. If TCP/IP is not installed, click the *Add* button to install it now. If TCP/IP is installed, go to step 6.
- 4. In the Network Component Type dialog box, select Protocol and click Add button.
- 5. In the *Select Network Protocol* dialog box, select *Microsoft and TCP/IP* and then click the *OK* button to start installing the TCP/IP protocol. You may need your Windows CD to complete the installation.
- 6. After installing TCP/IP, go back to the *Network* dialog box. Select *TCP/IP* from the list of *Network Components* and then click the *Properties* button.
- 7. Check each of the tabs and verify the following settings:
  - **Bindings**: Check *Client for Microsoft Networks* and *File and printer sharing for Microsoft Networks*.
  - Gateway: All fields are blank.
  - DNS Configuration: Select Disable DNS.
  - WINS Configuration: Select Disable WINS Resolution.

- IP Address: Select Specify an IP Address. Specify the IP Address and Subnet Mask as following example.
  - ✓ IP Address: 192.168.2.3 (any IP address within 192.168.2.2~192.168.2.254 is available, do not setup 192.168.2.1)
  - ✓ Subnet Mask: 255.255.255.0
- 8. Reboot the PC. Your PC will now have the IP Address you specified.

#### 1b) Windows 2000

- 1. Click the *Start* button and select *Settings*, then click *Control Panel*. The *Control Panel* window will appear.
- 2. Double-click *Network and Dial-up Connections* icon. In the *Network and Dial-up Connection* window, double-click *Local Area Connection* icon. The *Local Area Connection* window will appear.
- 3. In the *Local Area Connection* window, click the *Properties* button.
- 4. Check your list of *Network Components*. You should see *Internet Protocol [TCP/IP]* on your list. Select it and click the *Properties* button.
- 5. In the Internet Protocol (TCP/IP) Properties window, select Use the following IP address and specify the IP Address and Subnet mask as following.
  - ✓ IP Address: 192.168.2.3 (any IP address within 192.168.2.2~192.168.2.254 is available, do not setup 192.168.2.1)
  - ✓ Subnet Mask: 255.255.255.0
- 6. Click *OK* to confirm the setting. Your PC will now have the IP Address you specified.

#### 1c) Windows NT

- 1. Click the *Start* button and select *Settings*, then click *Control Panel*. The *Control Panel* window will appear.
- 2. Double-click *Network* icon. The *Network* window will appear. Select the *Protocol* tab from the *Network* window.
- 3. Check if the *TCP/IP Protocol* is on your list of *Network Protocols*. If *TCP/IP* is not installed, click the *Add* button to install it now. If *TCP/IP* is installed, go to **step 5**.
- 4. In the Select *Network Protocol* window, select the *TCP/IP Protocol* and click the *Ok* button to start installing the *TCP/IP protocol*. You may need your Windows CD to complete the installation.
- 5. After you install *TCP/IP*, go back to the *Network* window. Select *TCP/IP* from the list of *Network Protocols* and then click the *Properties* button.
- 6. Check each of the tabs and verify the following settings:

- **IP Address:** Select *Specify an IP address.* Specify the IP Address and Subnet Mask as following example.
  - ✓ IP Address: 192.168.2.3 (any IP address within 192.168.2.2~192.168.2.254 is available, do not setup 192.168.2.1)
  - ✓ Subnet Mask: 255.255.255.0
- **DNS:** Let all fields are blank.
- WINS: Let all fields are blank.
- **Routing:** Let all fields are blank.
- 7. Click OK to confirm the setting. Your PC will now have the IP Address you specified.
- 2. Enter **192.168.2.1** from Web Browser to get into the Access Point's configuration tool.

| 🚰 http://192.168.2.1/ - Microsoft Internet Explorer                                    | - 8 ×    |
|----------------------------------------------------------------------------------------|----------|
| File Edit Yiew Favorites Iools Help                                                    |          |
| $\Rightarrow Back \bullet \Rightarrow \bullet \oslash @ @                            $ |          |
| Address 🙆 http://192.168.2.1/                                                          | ểGo      |
|                                                                                        | <b>A</b> |
|                                                                                        |          |
| Enter Your Password                                                                    |          |
| Password:                                                                              |          |
|                                                                                        |          |
|                                                                                        |          |
|                                                                                        |          |
|                                                                                        |          |
| Done                                                                                   | <b>T</b> |

- 3. The default Password for the Access Point is blank. Press Login button directly.
- 4. You can start configuring the Access Point.

## **From Wireless Station**

- Make sure your wireless station is in the same subnet with the Access Point. Please refer to the step 1 above for configuring the IP Address and Sub Mask of the wireless station.
- Connect to the Access Point. The Access Point's ESSID is "default" and the WEP Encryption function is disabled. Make sure your wireless station is using the same ESSID as the Access Point and associate your wireless station to the Access Point.
- 3. Enter **192.168.2.1** from Web Browser to get into the Access Point's configuration tool.
- 4. Press Login button and you are available to configure the Access Point now.

## 3.2 Configuring the Access Point

## 3.2.1 System Information

On this screen, you can see the general information of the Access Point including MAC Address, WLAN MAC Address and Hardware Version, etc.

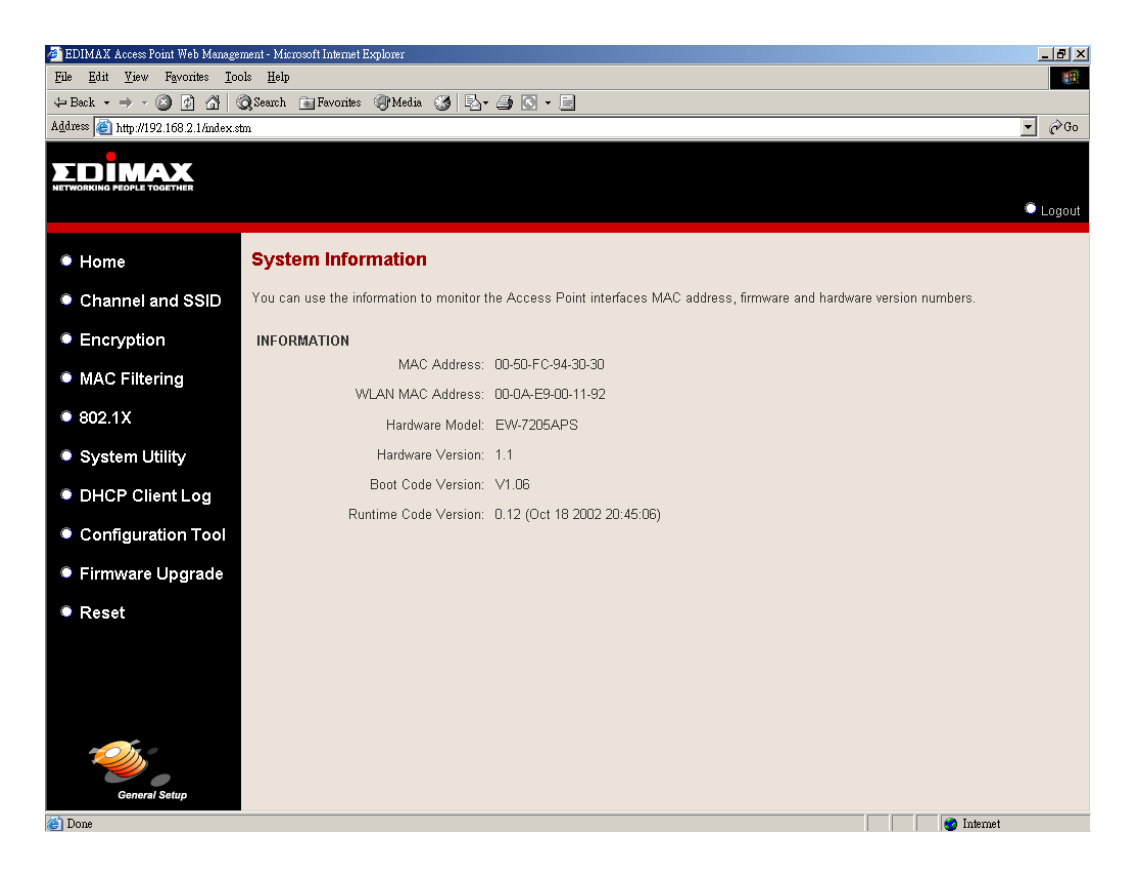

## 3.2.2 Channel and ESSID

You can set parameters that are used for the wireless stations to connect to this Access Point. The parameters include ESSID, Transmission Rate, Basic Rate and Channel.

| 🚈 EDIMAX Access Point Web Manager                             | nent - Microsoft Internet Explorer 📃 🗗 🔀                                                                                                    |
|---------------------------------------------------------------|----------------------------------------------------------------------------------------------------|
| <u>File E</u> dit <u>V</u> iew F <u>a</u> vorites <u>T</u> oo | ls <u>H</u> elp                                                                                                    |
| ← Back • → • 🙆 🙆 🚮 🔇                                          | Q Search 📾 Favorites 🛞 Media 🎯 🔂 - 🎒 🖸 - 🗐                                                                                                    |
| Address 🕘 http://192.168.2.1/index.sh                         | m 💌 🖗 Go                                                                                                    |
|                                                               | C Logout                                                                                                    |
| Home                                                          | Channel and SSID                                                                                                    |
| Channel and SSID                                              | This page allows you to define ESSID, Transmission Rate, Basic Rate and Channel for the wireless connection. These parameters are<br>used for the wireless stations to connect to the access point. |
| Encryption                                                    |                                                                                                    |
| MAC Filtering                                                 | ESSID : default 🗖 Hidden                                                                                                    |
| 802.1X                                                        | Transmission Rate: Fully Automatic 💌                                                                                                    |
| System Utility                                                | Basic Rate: 1, 2Mbps                                                                                                    |
| DHCP Client Log                                               |                                                                                                    |
| Configuration Tool                                            |                                                                                                    |
| Firmware Upgrade                                              |                                                                                                    |
| Reset                                                         | (Apply) (Cancel)                                                                                                    |
|                                                               |                                                                                                    |
| General Setup                                                 | a Internet                                                                                                    |

| Parameter         | Description                                                             |
|-------------------|-------------------------------------------------------------------------|
| ESSID             | The ESSID (up to 32 printable ASCII characters) is the unique name      |
|                   | identified in a WLAN. The ID prevents the unintentional merging of two  |
|                   | co-located WLANs. Please make sure that the ESSID of all stations in    |
|                   | the network are the same. The default ESSID is "default".               |
| Transmission Rate | The highest data transmission speed supports by the Access Point. If    |
|                   | Fully Automatic is selected, the Access Point will automatically select |
|                   | the optimum rate allowed in the environment.                            |

| Parameter  | Description                                                                |  |  |  |  |  |
|------------|----------------------------------------------------------------------------|--|--|--|--|--|
| Basic Rate | The lowest data transmission speed supports by the Access Point. If All    |  |  |  |  |  |
|            | is selected, the Access Point will automatically select the optimum rate   |  |  |  |  |  |
|            | allowed in the environment. The default value is " <b>1~2Mbps</b> ".       |  |  |  |  |  |
| Channel    | Select the appropriate channel from the list provided to correspond with   |  |  |  |  |  |
|            | your network settings. Channels differ from country to country.            |  |  |  |  |  |
|            | Channel 1-11 (North America)                                               |  |  |  |  |  |
|            | Channel 1-14 (Japan)                                                       |  |  |  |  |  |
|            | Channel 1-13 (Europe)                                                      |  |  |  |  |  |
|            | Channel 10-11 (Spain)                                                      |  |  |  |  |  |
|            | Channel 10-13 (France)                                                     |  |  |  |  |  |
|            | There are 14 channels available.                                           |  |  |  |  |  |
|            | If Auto is selected, the Access Point will automatically select a channel  |  |  |  |  |  |
|            | which is unused by another Access Points within the wireless network.      |  |  |  |  |  |
|            |                                                                            |  |  |  |  |  |
| Hidden     | If you concern the security issue, you can check <b>Hidden</b> . Then only |  |  |  |  |  |
|            | devices with the same ESSID as this Access Point can access the            |  |  |  |  |  |
|            | wireless LAN.                                                              |  |  |  |  |  |

## 3.2.3 Encryption

WEP is an authentication algorithm, which protects authorized Wireless LAN users against eavesdropping. The Authentication type and WEP key must be the same on the wireless station and on the Access Point. This Access Point supports 64/128-bit WEP Encryption function. With this function, your data will be transmitted over the Wireless network securely.

| Full Edit Yew Rayonites Tools Help   ** Back O O O O Search Revorites Image: Search   Address Image: Help Image: Search Image: Search Image: Search Image: Search   Address Image: Help Image: Search Image: Search Image: Search   Image: Search Image: Search Image: Search Image: Search   Image: Search Image: Search Image: Search Image: Search   Imag                                                                                                    | _ 8 ×  | 🚈 EDIMAX Access Point Web Management - Microsoft Internet Explorer                                                                                                    |
|----------------------------------------------------------------------------------------------------|--------|----------------------------------------------------------------------------------------------------|
| <ul> <li>Back</li></ul>                                                                                                    |        | Ede Edit Yiew Favorites Iools Help                                                                                                    |
| Address in http://192.168.2.1 findex.stm                                                                                                    |        | $\Rightarrow$ Back $* \Rightarrow - \bigotimes$ $\bigotimes$ $\bigtriangleup$ (Search $\cong$ Fevorites $\circledast$ Media $\bigotimes$ $\square_{-} = \bigotimes$                                                               |
| Image: bit in the second second se | ▼ @Go  | Addres 🎒 http://192.168.2.1/index.stm                                                                                                    |
| <ul> <li>Home Encryption</li> <li>Channel and SSID Encryption allows your data being transmitted over the wireless network securely. If this function is enabled, please make sure your wireless stations are using the same encryption keys as the Access Point.</li> <li>MAC Filtering WEP Mode: Disable G4-bit WEP 128-bit WEP 128-bit WEP</li> <li>System Utility</li> <li>ENLIPE OF WIRE HER STREET AND ADDRESS AND ADDRESS A</li></ul> | Logout |                                                                                                    |
| <ul> <li>Channel and SSID</li> <li>Encryption allows your data being transmitted over the wireless network securely. If this function is enabled, please make sure your wireless stations are using the same encryption keys as the Access Point.</li> <li>Encryption</li> <li>MAC Filtering</li> <li>So2.1X</li> <li>System Utility</li> <li>Encryption allows are using the same encryption keys as the Access Point.</li> </ul>                                                                                                    |        | Home     Encryption                                                                                                    |
| Encryption     MAC Filtering     WEP Mode : Disable     Disable     G4-bit WEP     128-bit WEP                                                                                                    | e your | • Channel and SSID Encryption allows your data being transmitted over the wireless network securely. If this function is enabled, please make sure your wireless stations are using the same encryption keys as the Access Point. |
| MAC Filtering     WEP Mode: Disable     Disable     G4-bit WEP     128-bit WEP                                                                                                    |        | Encryption                                                                                                    |
| 802.1X     64-bit WEP     128-bit WEP                                                                                                    |        | MAC Filtering     WEP Mode : Disable     Disable                                                                                                    |
| System Utility                                                                                                    |        | • 802.1X 64-bit WEP<br>128-bit WEP                                                                                                    |
|                                                                                                    |        | System Utility                                                                                                    |
|                                                                                                    |        | DHCP Client Log                                                                                                    |
| Configuration Tool                                                                                                    |        | Configuration Tool                                                                                                    |
| Firmware Upgrade                                                                                                    |        | Firmware Upgrade                                                                                                    |
| Reset     Apply     Cancel                                                                                                    | ancel  | Reset     Apply     Cancel                                                                                                    |
| General Setup                                                                                                    |        | General Setup                                                                                                    |

| Parameter | Description                                                                |
|-----------|----------------------------------------------------------------------------|
| WEP Mode  | You can select the 64-bit or 128-bit to encrypt transmitted data. Larger   |
|           | WEP key length will provide higher level of security, but the throughput   |
|           | will be lower. You also can select <b>Disable</b> to transmit data without |
|           | encryption.                                                                |

| 🏄 EDIMAX Access Point Web Manage            | ement - Microsoft Interne | t Explorer                    |               |            |           |            |              |               |                 |               | _ 8 ×       |
|---------------------------------------------|---------------------------|-------------------------------|---------------|------------|-----------|------------|--------------|---------------|-----------------|---------------|-------------|
| <u>File Edit V</u> iew Favorites <u>T</u> o | ols <u>H</u> elp          |                               |               |            |           |            |              |               |                 |               |             |
| 4= Back - → - ② ② ③ ▲                       | 🔍 Search 🛛 🙀 Favorite     | s 🍘 Media 🧭 🔂 - 🎒             | 8 • E         |            |           |            |              |               |                 |               |             |
| Address ) Attp://192.168.2.1/index.s        | tm                        |                               |               |            |           |            |              |               |                 |               | <u>▼</u> @‰ |
| EDIMAX                                      |                           |                               |               |            |           |            |              |               |                 |               |             |
| NETWORKING PEOPLE TOGETHER                  |                           |                               |               |            |           |            |              |               |                 |               |             |
|                                             |                           |                               |               |            |           |            |              |               |                 |               | - Luguul    |
| Home                                        | Encryption                |                               |               |            |           |            |              |               |                 |               |             |
|                                             | Encryption allows         | your data being transmitted   | over the s    | viroloce n | otwork e  | ocuroly 1  | f thic funct | ion is onch   | lad place m     | aka cura yau  | ~           |
| Channel and SSID                            | wireless stations         | are using the same encryption | on keys a     | s the Acc  | ess Poin  | it.        |              | IOIT IS EIIGD | ieu, piease ili | ake sule you  |             |
| Encryption                                  |                           |                               |               |            |           |            |              |               |                 |               |             |
| MAC Filtering                               |                           | w                             | EP Mode       | : 64-bit   | t WEP     | •          |              |               |                 |               |             |
| 802.1X                                      | Enter a nearly            |                               |               |            |           |            |              |               |                 |               |             |
|                                             | ⊏nter a passprin          | ase and click the Generate t  | iuttori, or i | nanuany    | enter a k | ey into th | ie labie.    |               |                 |               |             |
| System Utility                              |                           | Passphrase:                   |               |            |           |            |              | Generate      |                 |               |             |
| DHCP Client Log                             |                           | Key 1:                        | **            | **         | **        | **         | **           | Defau         | lt Key: 1 🔻     |               |             |
| Configuration Tool                          |                           | Key 2:                        | **            | **         | **        | **         | **           |               |                 |               |             |
| . Firmer and the sum de                     |                           | Key 3:                        | **            | **         | **        | **         |              |               |                 |               |             |
| Firmware Opgrade                            |                           | Koy 4:                        | **            | **         | **        |            |              |               |                 | -             |             |
| Reset                                       |                           | Ney 4.                        |               |            |           |            |              |               |                 | -             |             |
|                                             |                           |                               |               | ear All Ne | sys       |            |              |               |                 |               |             |
|                                             |                           |                               |               |            |           |            |              | C             | Apply           | Cance         |             |
|                                             |                           |                               |               |            |           |            |              | _             |                 |               |             |
| marine a                                    |                           |                               |               |            |           |            |              |               |                 |               |             |
|                                             |                           |                               |               |            |           |            |              |               |                 |               |             |
| General Setup                               |                           |                               |               |            |           |            |              |               |                 |               |             |
| 🍘 Done                                      |                           |                               |               |            |           |            |              |               |                 | 🥑 Internet    |             |
|                                             |                           |                               |               |            |           |            |              |               |                 |               |             |
| 🎒 EDIMAX Access Point Web Manage            | ement - Microsoft Interne | t Explorer                    |               |            |           |            |              |               |                 |               | _ 8 ×       |
| <u>File Edit View Favorites To</u>          | ols <u>H</u> elp          |                               |               |            |           |            |              |               |                 |               |             |
| Address At http://192.168.2.1/index.s       | QUSearch 🔄 Favorite       | is GrMedia 🌀 🖓 🤤              |               |            |           |            |              |               |                 |               | ▼ ∂Go       |
|                                             |                           |                               |               |            |           |            |              |               |                 |               |             |
|                                             |                           |                               |               |            |           |            |              |               |                 |               |             |
|                                             |                           |                               |               |            |           |            |              |               |                 |               | Logout      |
|                                             |                           |                               |               |            |           |            |              |               |                 |               |             |
| Home                                        | Encryption                |                               |               |            |           |            |              |               |                 |               |             |
| Channel and SSID                            | Encryption allows         | your data being transmitted   | over the v    | vireless n | ietwork s | ecurely. I | f this funct | ion is enab   | led, please m   | ake sure your | r           |
| Encryption                                  | wireless stations         | are using the same encryption | on keys a     | s the Acc  | ess Poin  | II.        |              |               |                 |               |             |
| Encryption                                  |                           | 100                           | ED Modo       |            |           | -          |              |               |                 |               |             |
| MAC Filtering                               |                           |                               | EF MOUE       | 128-6      | oit WEP   | <b>•</b>   |              |               |                 |               |             |
| 802.1X                                      | Enter a passphra          | ase and click the Generate b  | utton, or i   | manually   | enter a k | ey into th | ie table.    |               |                 |               |             |
| System Utility                              |                           | 1                             |               |            |           |            |              |               |                 | 1             |             |
|                                             |                           | Passphrase:                   |               |            | _         | _          | (            | Senerate      |                 | _             |             |
| DHCP Client Log                             |                           | Key:                          | 9F            | DF         | 3B        | FD         | FB           |               |                 |               |             |
| Configuration Tool                          |                           |                               | 10            | AF         | EB        | 09         | 25           |               |                 |               |             |
| Firmware Upgrade                            |                           |                               | EF            | 96         | 05        |            |              |               |                 |               |             |
| Reset                                       |                           |                               | Cle           | ar Key     |           |            |              |               |                 |               |             |
|                                             |                           |                               |               |            |           |            |              |               |                 | _             |             |
|                                             |                           |                               |               |            |           |            |              | C             | Apply           | Cance         |             |
|                                             |                           |                               |               |            |           |            |              |               |                 |               |             |
|                                             |                           |                               |               |            |           |            |              |               |                 |               |             |
|                                             |                           |                               |               |            |           |            |              |               |                 |               |             |
| General Setup                               |                           |                               |               |            |           |            |              |               |                 |               |             |
| Tone                                        |                           |                               |               |            |           |            |              |               |                 | Internet      |             |
|                                             |                           |                               |               |            |           |            |              |               |                 | -             |             |

| Parameter      | Description                                                                |
|----------------|----------------------------------------------------------------------------|
| Passphrase     | Enter a maximum of 32 alphanumeric characters in the text box and          |
|                | press Generate button, the Access Point will generate a WEP key            |
|                | automatically (refer to the 128-bit screen, the key is displayed after the |
|                | Access Point generate the key for the wording "test"). It is easy for user |
|                | to setup the WEP key. Note that this passphrase may not work with some     |
|                | wireless products due to possible incompatibility with other vendor's      |
|                | passphrase generators.                                                     |
|                |                                                                            |
| Key 1 - Key 4  | The WEP keys are used to encrypt data transmitted in the wireless          |
|                | network. Fill the text box by following the rules below.                   |
|                | 64(40)-bit WEP: input 10 digit Hex values (in the "A-F", "a-f" and "0-9"   |
|                | range) as the encryption keys.                                             |
|                | 128-bit WEP: input 26 digit Hex values (in the "A-F", "a-f" and "0-9"      |
|                | range) as the encryption keys.                                             |
|                |                                                                            |
| Default Key    | Select one of the four keys to encrypt your data (only in 64-bit mode).    |
|                | Only the key you select it in the "Default key" will take effect.          |
|                |                                                                            |
| Clear All Keys | Press Clear All Keys button to clear all the WEP keys.                     |

## 3.2.4 MAC Address Filtering

This Access Point provides MAC Address Filtering, which prevents the unauthorized MAC Addresses from accessing your Wireless LAN.

| <u>Eun view ravontes 10</u>        | ueth                           | ~ ~ ~                        |                            |                                      |                                      |                   |          |                              |                      |            |                 |
|------------------------------------|--------------------------------|------------------------------|----------------------------|--------------------------------------|--------------------------------------|-------------------|----------|------------------------------|----------------------|------------|-----------------|
| Back • → • 🙆 🖉 🚰 🤅                 | 🔍 Search 🛛 🙀 Favorite:         | s 🐨 Media 🏼                  | B- 🕘 (                     | 3 • 🗐                                |                                      |                   |          |                              |                      |            |                 |
| .ress 🕘 http://192.168.2.1/index.s | tm                             |                              |                            |                                      |                                      |                   |          |                              |                      |            | <u> </u>        |
| DIMAX                              |                                |                              |                            |                                      |                                      |                   |          |                              |                      |            |                 |
| WORKING PEOPLE TOGETHER            |                                |                              |                            |                                      |                                      |                   |          |                              |                      |            |                 |
|                                    |                                |                              |                            |                                      |                                      |                   |          |                              |                      |            | Log             |
|                                    | MAC Addros                     | se Eiltoring                 |                            |                                      |                                      |                   |          |                              |                      |            |                 |
| Home                               | MAC Addres                     | ss rineinig                  |                            |                                      |                                      |                   |          |                              |                      |            |                 |
| Channel and SSID                   | For security reaso             | in, the Access I             | <sup>p</sup> oint features | MAC Addr                             | ess Filtering t                      | that only         | y allows | authorized M                 | AC Add               | resses ass | ociating to the |
| Encryption                         | Access Follit.                 |                              |                            |                                      |                                      |                   |          |                              |                      |            |                 |
|                                    | <ul> <li>Filtering:</li> </ul> | Oisable O                    | Enable                     |                                      |                                      |                   |          |                              |                      |            |                 |
| (MAC Filtering)                    | <ul> <li>Setting:</li> </ul>   | C Permission                 | Prohibitio                 | n                                    |                                      |                   |          |                              |                      |            |                 |
| 802.1X                             | Ű                              |                              |                            |                                      |                                      |                   |          |                              |                      |            |                 |
| Current and Littlife a             | <ul> <li>MAC Addr</li> </ul>   | ess Filtering T              | able                       |                                      |                                      |                   |          |                              |                      |            |                 |
| System Utility                     |                                | Index                        |                            |                                      | M                                    | 1ac Add           | ress     |                              |                      |            |                 |
| DHCP Client Log                    |                                | 1                            | 00                         | : 00                                 | : 00                                 | :                 | 00       | : 00                         | : 0                  | )          |                 |
| Configuration Tool                 |                                | 2                            | 00                         | : 00                                 | : 00                                 | :                 | 00       | : 00                         | : 0                  | )          |                 |
| Senngaration reer                  |                                | 3                            | 00                         | : 00                                 | : 00                                 | :                 | 00       | : 00                         | : 00                 |            |                 |
| Firmware Upgrade                   |                                | 4                            | 00                         | : 00                                 | : 00                                 | :                 | 00       | : 00                         | : 00                 | )          |                 |
|                                    |                                | 5                            | 00                         | : 00                                 | : 00                                 | :                 | 00       | : 00                         | : 00                 |            |                 |
| Reset                              |                                |                              |                            |                                      |                                      |                   | 00       | : 00                         | : 00                 | )          |                 |
| Reset                              |                                | 6                            | 00                         | : 00                                 | : 00                                 |                   |          |                              |                      |            |                 |
| Reset                              |                                | 6<br>7                       | 00                         | : 00<br>: 00                         | : 00<br>: 00                         |                   | 00       | : 00                         | : 00                 | )          |                 |
| Reset                              |                                | 6<br>7<br>8                  | 00                         | : 00<br>: 00<br>: 00                 | : 00<br>: 00<br>: 00                 | _ :<br>_ :<br>_ : | 00       | : 00                         | : 00<br>: 00         | )<br>)     |                 |
| Reset                              |                                | 6<br>7<br>8<br>9             |                            | : 00<br>: 00<br>: 00<br>: 00         | : 00<br>: 00<br>: 00                 |                   | 00       | : 00<br>: 00                 | : 00<br>: 00         |            |                 |
| Reset                              |                                | 6<br>7<br>8<br>9<br>10       |                            | : 00<br>: 00<br>: 00<br>: 00<br>: 00 | : 00<br>: 00<br>: 00<br>: 00         |                   | 00       | : 00<br>: 00<br>: 00         | : 00<br>: 00<br>: 00 |            |                 |
| Reset                              |                                | 6<br>7<br>8<br>9<br>10<br>11 |                            | : 00<br>: 00<br>: 00<br>: 00<br>: 00 | : 00<br>: 00<br>: 00<br>: 00<br>: 00 |                   |          | : 00<br>: 00<br>: 00<br>: 00 |                      |            |                 |

| Parameter                   | Description                                                                                                    |
|-----------------------------|----------------------------------------------------------------------------------------------------|
| Filtering                   | Enable or disable the MAC Address Filtering function.                                                                                                    |
| Setting                     | You can select to permit or prohibit the MAC addressed listed in the MAC Address Filtering Table to access your wireless LAN.                                    |
| MAC Address Filtering Table | There are 32 sets MAC Address you can set here. Fill the MAC Addresses of wireless stations you want to permit or prohibit to access your network in this table. |

## 3.2.5 IEEE 802.1X

802.1X, an IEEE standard that provides an authentication framework for 802-based LANs. 802.1X will let wireless LANs scale by allowing centralized authentication of wireless users or stations. Based on the 802.1X framework, any wireless stations try

to connect to the Access Point should be authenticated by an Authentication Server. The Authentication Server identifies the wireless station by a set of user name and password, only wireless stations provide correct user name and password can connect to the Access Point and access to the network.

This Access Point can not only use Remote RADIUS Server to authenticate the wireless stations, but also utilize a built-in propriety authentication server (TINY Server) that allows 30 users being authenticated through the Access Point itself.

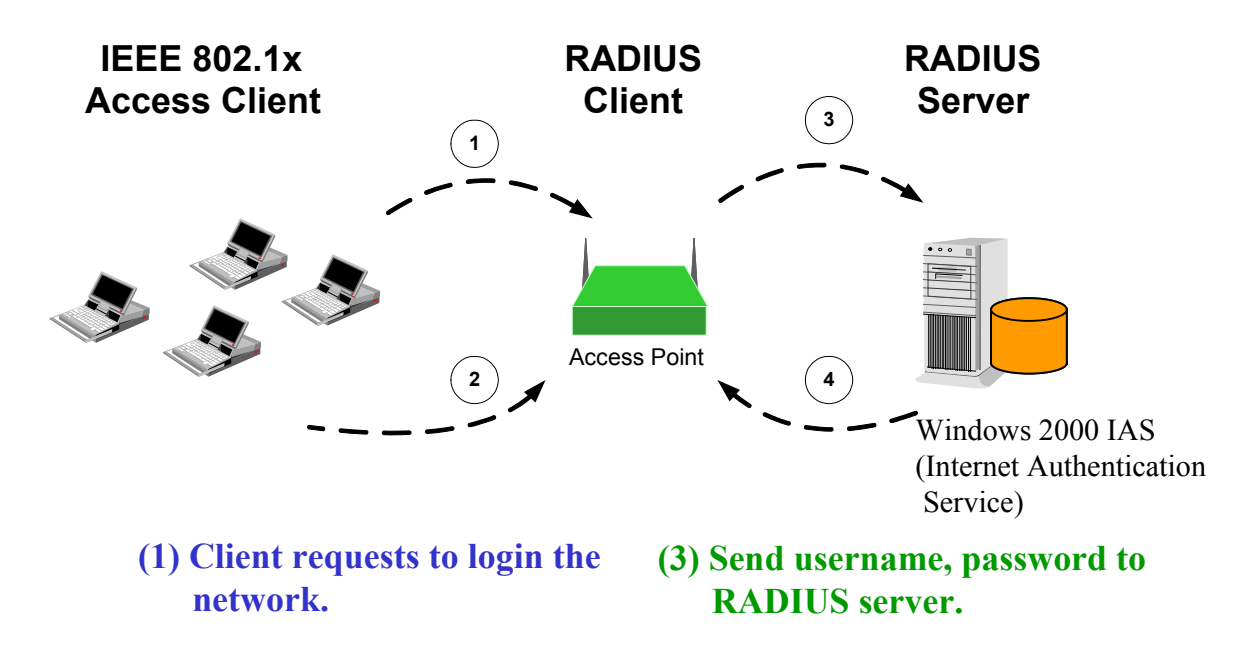

- (2) Login with username, password.
- (4) Approve or deny user login to the LAN.

| 🛃 EDIMAX Access Point Web Manage                    | ment - Microsoft Internet Explorer                                                                                                    |                                        |
|-----------------------------------------------------|----------------------------------------------------------------------------------------------------|----------------------------------------|
| <u>File E</u> dit <u>V</u> iew Favorites <u>T</u> o | ols <u>H</u> elp                                                                                                    | 100 A                                  |
| 🕁 Back 🔹 🤿 🗸 🙆 🚮                                    | 🗋 Search 📠 Favorites 🐠 Media 🍏 🖏 - 🎒 💽 - 🗐                                                                                                    |                                        |
| Address ) http://192.168.2.1/index.s                | tn                                                                                                    | ▼ 🖓 Go                                 |
|                                                     |                                                                                                    | Logout                                 |
| Home                                                | 802.1X                                                                                                    | <u> </u>                               |
| Channel and SSID                                    | This page allows you to set the 802.1X, a method for performing authentication to wireless com<br>this access point to connect to the Authentication Server. | nection. These parameters are used for |
| Encryption                                          | General Parameters                                                                                                    |                                        |
| MAC Filtering                                       | Enable 802.1X © Yes C No                                                                                                    |                                        |
| ● 802.1X                                            | Session Idle Timeout : 300 Seconds ( 0 for no timeout checking )                                                                                             |                                        |
| System Utility                                      | Re-Authentication Period : 3600 Seconds ( 0 for no re-authentication )                                                                                       |                                        |
| DHCP Client Log                                     | Quiet Period: 60 Seconds after authentication failed                                                                                                    |                                        |
| Configuration Tool                                  | Server Type : TINY                                                                                                    |                                        |
| Firmware Upgrade                                    |                                                                                                    |                                        |
| Reset                                               | • TINY Server Users Profile (up to 30 users)                                                                                                    |                                        |
|                                                     | Index User Name                                                                                                    | Configure                              |
|                                                     | 1 test                                                                                                    | Edit Delete                            |
| - <u>On</u> -                                       | New/Edit Username Password Re-Type Password                                                                                                    | New Clear                              |
| General Setup                                       | RADIUS Server Parameters                                                                                                    |                                        |
| 🙆 Done                                              |                                                                                                    | 📄 🚺 Internet                           |

| Parameter                | Description                                                                                                    |
|--------------------------|----------------------------------------------------------------------------------------------------|
| Enable IEEE 802.1X       | Enable or disable the IEEE 802.1X function.                                                                                                    |
| Session Idle Timeout     | If the wireless station doesn't transmit or receive data for a period after<br>authentication, the Access Point will force the wireless station to the<br>unauthenticated status and the wireless station has to authenticate again.<br>The default session idle timeout is 300 seconds. |
| Re-Authentication Period | Re-Authentication Period defines the time period that the wireless station will be forced to authenticate again. The default value is 3600 seconds.                                                                                                    |
| Quiet Period             | Quiet Period defines the time period the wireless station has to wait once<br>the authentication was failed last time. The default value is 60 seconds.                                                                                                    |

| Parameter   | Description                                                                   |
|-------------|-------------------------------------------------------------------------------|
| Server Type | There are two kinds of servers supported by the Access Point including        |
|             | Remote RADIUS Server and TINY Server. You have to build a Remote              |
|             | RADIUS Server if <b>RADIUS Server</b> is selected. You can build a RADIUS     |
|             | Server by installing Windows 2000 with Internet Authentication Server.        |
|             | If <b>TINY Server</b> is selected, the Access Point can be the authentication |
|             | server itself and you don't need to build another authentication server.      |

#### 3.2.5.1 TINY Server Setting

TINY Server is a proprietary authentication server provided by the Access Point. This server can support up to 30 sets of user accounts. Any wireless clients want to access the Access Point have to enter his/her user name and password and the TINY Server will verify if the user is qualified to access the Access Point.

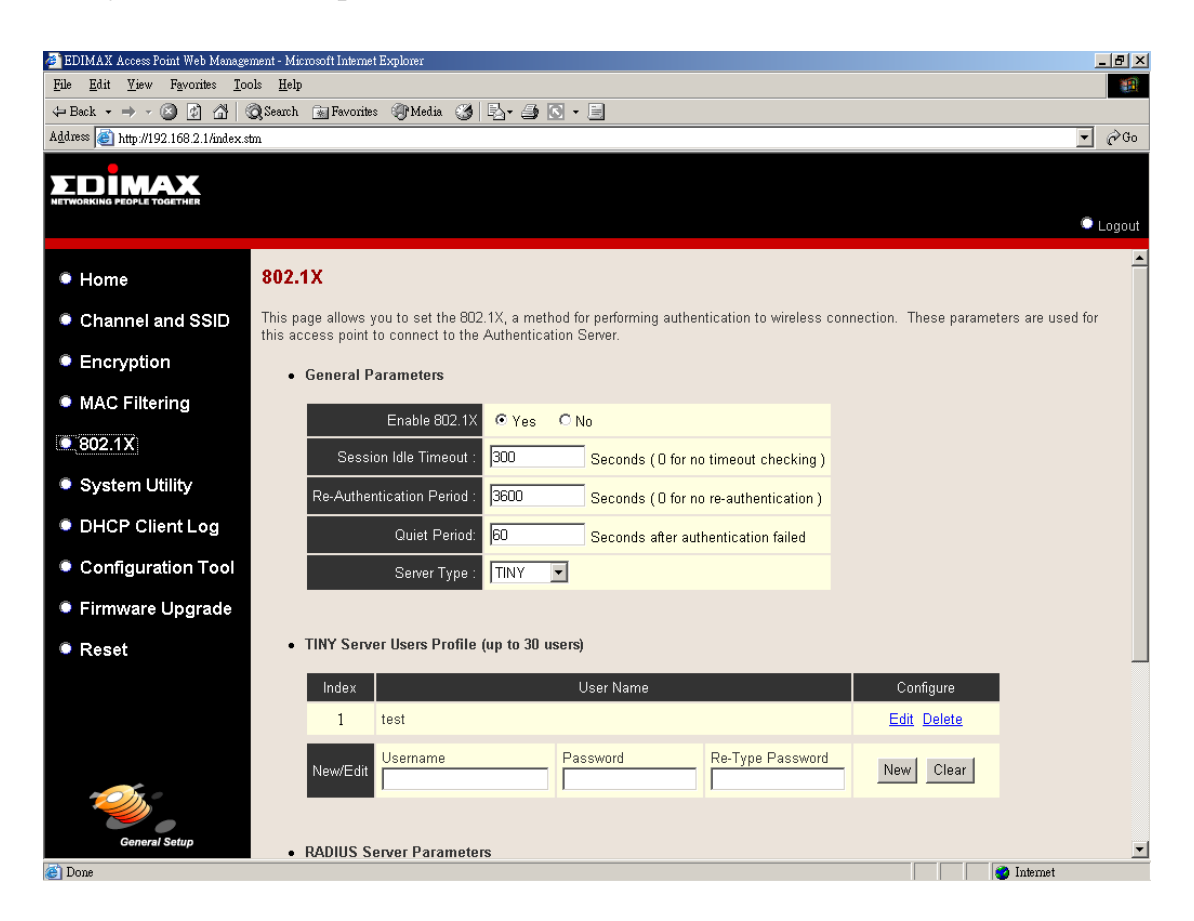

| Parameter   | Description                                                                |
|-------------|----------------------------------------------------------------------------|
| New/Edit    | From TINY Server Users Profile table, you can enter Username,              |
|             | Password, Re-Type Password and press New button to create a new            |
|             | user. The format of user name is up to 23-digit alphanumeric string;       |
|             | password is up to 7-digit alphanumeric string, both are case-sensitive.    |
|             |                                                                            |
| Edit/Delete | To edit or delete the specific users, press Edit or Delete button from the |
|             | corresponding column directly.                                             |

#### 3.2.5.2 RADIUS Server Setting

If the authentication server is RADIUS Server, you have to setup the RADIUS Server's relative information including IP Address, Server Port, etc. so that the Access Point can connect and communicate to the RADIUS successfully.

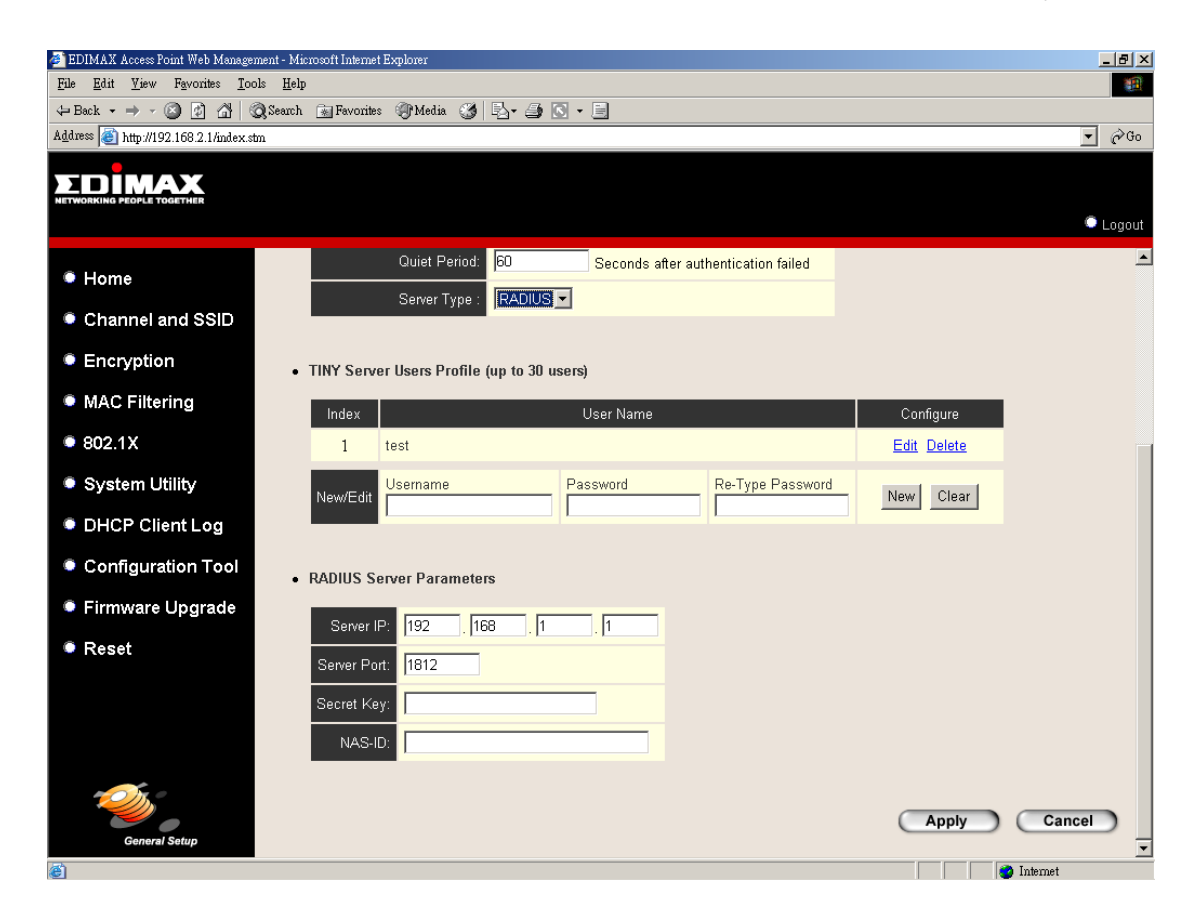

| Parameter   | Description                                                                |
|-------------|----------------------------------------------------------------------------|
| Server IP   | Enter the RADIUS Server's IP Address.                                      |
|             |                                                                            |
| Server Port | Designate the Server Port used by the RADIUS Server and Access Point       |
|             | to exchange the authentication packets mutually. The default port is       |
|             | 1812. Note that the Server Port you designate in the RADIUS Server         |
|             | should be the same as the Access Point.                                    |
| Secret Key  | The Secret Key (up to 23-digit alphanumeric string) is used to protect the |
|             | RADIUS Server from accessing by any authentication client. The Secret      |
|             | Key you setup here should be the same as the RADIUS Server. Note that      |
|             | the Secret Key is case-sensitive.                                          |
| NAS-ID      | Enter the NAS-ID of the Access Point defined by the RADIUS Server.         |
|             | Usually, you don't need to setup the parameter if RADIUS Server doesn't    |
|             | restrict the connection. The format of NAS-ID is 31-digit alphanumeric     |
|             | string and it is case-sensitive.                                           |

## 3.2.6 System Utility

From here, you can define the Access Point's IP Address and Login Password and enable the Access Point to be a DHCP Server.

| 🚈 EDIMAX Access Point Web Manage                    | ment - Microsoft Intermet Explorer 📃 🛃 🗙                                                                                             |
|-----------------------------------------------------|----------------------------------------------------------------------------------------------------|
| <u>File E</u> dit <u>V</u> iew Favorites <u>T</u> o | ols <u>H</u> elp                                                                                                    |
| 🗢 Back 🔹 🤿 🗸 🙆 🖓                                    | 🔍 Search 📷 Favorites 🛞 Media 🥨 📴 🕤 🔹 🗐                                                                                               |
| Address ) http://192.168.2.1/index.s                | tn 🔽 (ở Go                                                                                                    |
|                                                     | C Logout                                                                                                    |
| Home                                                | System Utility                                                                                                    |
| Channel and SSID                                    | Enter the IP Address of the Access Point. If you want to use DHCP server service, you should enter a unique IP for the Access Point. |
| Encryption                                          | Password Settings                                                                                                    |
| MAC Filtering                                       | Current Password :                                                                                                    |
| • 802.1X                                            | New Password :                                                                                                    |
| System Utility                                      | Re-Enter Password :                                                                                                    |
| DHCP Client Log                                     | Idle Time Out : 10 Min (Idle Time =0 : NO Time Out)                                                                                  |
| Configuration Tool                                  | - Management ID                                                                                                    |
| Firmware Upgrade                                    | • wanagement m                                                                                                    |
| Reset                                               | IP address : 192 , 168 , 2 , 1                                                                                                    |
|                                                     | Subnet Mask : 255. 255. 255. 0                                                                                                    |
|                                                     | DHCP Server : C Enable O Disable                                                                                                    |
|                                                     |                                                                                                    |
| - <u></u>                                           |                                                                                                    |
|                                                     |                                                                                                    |
| General Setup                                       |                                                                                                    |
| C Done                                              | 🔮 Internet                                                                                                    |

| Parameter         | Description                                                                 |
|-------------------|-----------------------------------------------------------------------------|
| Current Password  | Enter the current password (up to 39-digit alphanumeric string) of the      |
|                   | Access Point. The default password for the Access Point is blank. Note      |
|                   | that the password is case-sensitive.                                        |
|                   |                                                                             |
| New Password      | Enter the password (up to 39-digit alphanumeric string) you want to login   |
|                   | to the Access Point. Note that the password is case-sensitive.              |
|                   |                                                                             |
| Re-Enter Password | Reconfirm the password (up to 39-digit alphanumeric string) you want to     |
|                   | login to the Access Point. Note that the password is case-sensitive.        |
|                   |                                                                             |
| Idle Time Out     | The Idle Time Out defines the period when the Access Point will be          |
|                   | logout and go back to Login screen automatically. The unit is minute. If    |
|                   | you set up "0" minute, the Access Point will never be logout. Note that the |
|                   | Access Point only allows one user to configure at a time.                   |

| Parameter   | Description                                                            |
|-------------|------------------------------------------------------------------------|
| IP Address  | Designate the Access Point's IP Address. This IP Address should be     |
|             | unique in your network. The default IP Address is <b>192.168.2.1</b> . |
| Subnet Mask | Specify a Subnet Mask for your LAN segment. The Subnet Mask of the     |
|             | Access Point is fixed and the value is 255.255.255.0.                  |

## 3.2.6.1 DHCP Server Setting

DHCP Server will automatically give your LAN client an IP address. If the DHCP is not enabled then you'll have to manually set your LAN client's IP address.

| 🛃 EDIMAX Access Point Web Management -                                                                                                    | Microsoft Internet Explorer       |                                  |              | ×        |
|----------------------------------------------------------------------------------------------------|-----------------------------------|----------------------------------|--------------|----------|
| <u>File Edit V</u> iew Favorites <u>T</u> ools <u>I</u>                                                                                                    | lelp                              |                                  |              |          |
| $\begin{array}{c c} \leftarrow \operatorname{Back} \bullet \to \bullet & \textcircled{O} & \textcircled{O} & \textcircled{O} \\ \end{array} \\ \end{array} \\ \begin{array}{c c} \leftarrow & \bullet \\ \end{array} \\ \begin{array}{c c} \leftarrow & \bullet \\ \end{array} \\ \end{array} \\ \begin{array}{c c} \leftarrow & \bullet \\ \end{array} \\ \begin{array}{c c} \leftarrow & \bullet \\ \end{array} \\ \begin{array}{c c} \leftarrow & \bullet \\ \end{array} \\ \end{array} \\ \begin{array}{c c} \leftarrow & \bullet \\ \end{array} \\ \end{array} \\ \begin{array}{c c} \leftarrow & \bullet \\ \end{array} \\ \end{array} \\ \begin{array}{c c} \leftarrow & \bullet \\ \end{array} \\ \end{array} \\ \begin{array}{c c} \leftarrow & \bullet \\ \end{array} \\ \end{array} \\ \begin{array}{c c} \leftarrow & \bullet \\ \end{array} \\ \end{array} \\ \end{array} \\ \begin{array}{c c} \leftarrow & \bullet \\ \end{array} \\ \end{array} \\ \end{array} \\ \begin{array}{c c} \leftarrow & \bullet \\ \end{array} \\ \end{array} \\ \end{array} \\ \end{array} \\ \begin{array}{c c} \leftarrow & \bullet \\ \end{array} \\ \end{array} \\ \end{array} \\ \end{array} \\ \end{array} \\ \end{array} \\ \end{array} \\ \end{array} $ \\ \begin{array}{c c} \leftarrow & \bullet \\ \end{array} \\ \end{array} \\ \end{array} \\ \end{array} \\ \end{array} \\ \end{array} \\ \end{array} \\ \end{array} \\ \end{array} \\ | rch 🝙 Favorites 🎯 Media 🧭 🖳       | a• <b>⊴</b> • 🖸 • 🖻              |              |          |
| Address 🕘 http://192.168.2.1/index.stm                                                                                                    |                                   |                                  | े र          | Ъо       |
| EDIMAX                                                                                                    |                                   |                                  |              |          |
| NETWORKING PEOPLE TOGETHER                                                                                                    |                                   |                                  | C Logo       | out      |
| Home                                                                                                    | Idle Time Out : 10                | Min (Idle Time =0 : NO Time Out) |              |          |
|                                                                                                    | ,                                 |                                  |              |          |
| Channel and SSID                                                                                                    | <ul> <li>Management IP</li> </ul> |                                  |              |          |
| Encryption                                                                                                    | IP address : 192                  | 168 2 1                          |              |          |
| MAC Filtering                                                                                                    | Subnet Mask : 255. 255. 2         | 255. 0                           |              |          |
| • 802.1X                                                                                                    | DHCP Server : CEnable             | C Disable                        |              |          |
| System Utility                                                                                                    | DHCP Server                       |                                  |              |          |
| DHCP Client Log                                                                                                    |                                   |                                  |              |          |
| Configuration Tool                                                                                                    | Default Gateway IP :              | 192 . 168 . 2 . 1                |              |          |
| Firmware Upgrade                                                                                                    | Domain Name Server IP :           | 192 . 168 . 2 . 1                |              |          |
| Reset                                                                                                    | Start IP :                        | 192 . 168 . 2 . 100              |              |          |
| - Reset                                                                                                    | End IP :                          | 192 , 168 <mark>,</mark> 2 , 199 |              |          |
|                                                                                                    | Domain Name :                     |                                  |              |          |
|                                                                                                    | Lease Time :                      | One Week 💌                       |              |          |
|                                                                                                    |                                   |                                  |              |          |
| General Setup                                                                                                    |                                   |                                  | Apply Cancel |          |
| Canter outp                                                                                                    |                                   |                                  | 🚺 🚺 Internet | <b>_</b> |
|                                                                                                    |                                   |                                  |              |          |

| Parameter   | Description                                |
|-------------|--------------------------------------------|
| DHCP Server | You can enable or disable the DHCP server. |

| Parameter             | Description                                                                                                    |
|-----------------------|----------------------------------------------------------------------------------------------------|
| Default Gateway IP    | Specify the gateway IP in your network. This IP address should be different from the Management IP.                                                                                                    |
| Domain Name Server IP | This is the ISP's DNS server IP address that they gave you; or you can specify your own preferred DNS server IP address.                                                                                                    |
| Start IP/End IP       | You can designate a particular IP address range for your DHCP server to issue IP addresses to your LAN Clients. By default the IP range is from: Start IP <b>192.168.2.100</b> to End IP <b>192.168.2.199</b> .                                                                                                |
| Domain Name           | You can specify the Domain Name for your Access Point.                                                                                                    |
| Lease Time            | The DHCP Server when enabled will temporarily give your LAN client an IP address. In the Lease Time setting you can specify the time period that the DHCP Server lends an IP address to your LAN clients. The DHCP Server will change your LAN client's IP address when this time threshold period is reached. |

## 3.2.7 DHCP Client Log

View your LAN client's information that is currently linked to the Access Point's DHCP server.

| EDIMAX Access Point Web Manag                            | sement - Microsoft Internet Explorer                                                                                | _ 8        |
|----------------------------------------------------------|----------------------------------------------------------------------------------------------------|------------|
| le <u>E</u> dit <u>V</u> iew F <u>a</u> vorites <u>T</u> | ools <u>H</u> elp                                                                                                   |            |
| Back 🔹 🤿 🔹 🔯 🛔                                           | 🕲 Search 🔝 Favorites 🎯 Media 🧭 🛃 - 🎒 🖸 - 📃                                                                          |            |
| dress 🧃 http://192.168.2.1/index                         | .stn                                                                                                    | <b>•</b> 🖗 |
|                                                          |                                                                                                    |            |
|                                                          |                                                                                                    |            |
|                                                          |                                                                                                    | ono I 🔍    |
|                                                          |                                                                                                    |            |
| Home                                                     | DHCP Client Log                                                                                                    |            |
|                                                          | DUOD Official to Table for the following of the first data was the first data the Association DUOD service          |            |
| Channel and SSID                                         | DHCP Client Log Table lists the information of LAN clients that currently linked to the Access Point's DHCP server. |            |
| Encryption                                               | Numbers of DHCP Clients: 1                                                                                          |            |
|                                                          | ip=192.168.2.101 mac=00-50-FC-31-39-7F name=fanny                                                                   |            |
| MAC Filtering                                            |                                                                                                    |            |
| 802.1X                                                   |                                                                                                    |            |
| Sustan Utility                                           |                                                                                                    |            |
| System Ounty                                             |                                                                                                    |            |
| DHCP Client Log                                          |                                                                                                    |            |
| Configuration Tool                                       |                                                                                                    |            |
| Sonngaration room                                        | Retresh                                                                                                    |            |
| Firmware Upgrade                                         |                                                                                                    |            |
| Reset                                                    |                                                                                                    |            |
|                                                          |                                                                                                    |            |
|                                                          |                                                                                                    |            |
|                                                          |                                                                                                    |            |
|                                                          |                                                                                                    |            |
| n n                                                      |                                                                                                    |            |
|                                                          |                                                                                                    |            |
| General Setup                                            |                                                                                                    |            |
|                                                          |                                                                                                    |            |

| Parameter       | Description                                                             |
|-----------------|-------------------------------------------------------------------------|
| DHCP Client Log | This page shows all DHCP clients (LAN PCs) currently connected to your  |
|                 | network. Number of DHCP Clients displays the number of LAN clients that |
|                 | are currently linked to the Access Point's DHCP Server. The DHCP Client |
|                 | Log displays the IP Address and the MAC Address of each LAN Client.     |
|                 | Use the <b>Refresh</b> button to get the most updated situation.        |

## 3.2.8 Configuration Tools

The Configuration Tools screen allows you to save (**Backup**) the Access Point's current configuration setting. Saving the configuration settings provides an added protection and convenience should problems occur with the Access Point and you have to reset to factory default. When you save the configuration setting (Backup) you can re-load the saved configuration into the Access Point through the **Restore** selection. If extreme problems occur you can use the **Restore to Factory Default** selection, this will set all configurations to its original default settings (e.g. when you first purchased the Access Point).

| 🚈 EDIMAX Access Point Web Manage                                | ement - Microsoft Internet Explorer 📃 🗗 🗙                                                                                                    |  |
|-----------------------------------------------------------------|----------------------------------------------------------------------------------------------------|--|
| Ele Edit Yiew Fgvorites Iools Help                              |                                                                                                    |  |
| ↓=Back + → - ② ② ③ ④ ③ Search @ Favorites ③ Media ③ ◎ ↓ ④ ③ + ■ |                                                                                                    |  |
| Address 🕘 http://192.168.2.1/index.s                            | tm 🔽 🔗 Go                                                                                                    |  |
|                                                                 | <ul> <li>Logout</li> </ul>                                                                                                    |  |
| Home                                                            | Configuration Tools                                                                                                    |  |
| Channel and SSID                                                | Use the "Backup" tool to save the Access Point's current configurations to a file named "config.bin". You can then use the "Restore" tool to restore the saved configuration to the Access Point. Alternatively, you can use the "Restore to Factory Default" tool to force the |  |
| Encryption                                                      | Access Foint to periorn System Reset and restore the original factory settings.                                                                                                    |  |
| MAC Filtering                                                   | C Backup<br>C Restore                                                                                                    |  |
| 802.1X                                                          | C Restore to Factory Default                                                                                                    |  |
| System Utility                                                  | More Configuration                                                                                                    |  |
| DHCP Client Log                                                 |                                                                                                    |  |
| Configuration Tool                                              |                                                                                                    |  |
| Firmware Upgrade                                                |                                                                                                    |  |
| • Reset                                                         |                                                                                                    |  |
| 😂 Done                                                          | 💓 👘 Internet                                                                                                    |  |

| Parameter           | Description                                                                |
|---------------------|----------------------------------------------------------------------------|
| Configuration Tools | Use the "Backup" tool to save the Access Point's current configuration to  |
|                     | a file named "backup_config.exe" on your PC. You can then use the          |
|                     | "Restore" tool to restore the saved configuration to the Access Point.     |
|                     | Alternatively, you can use the "Restore to Factory Default" tool to force  |
|                     | the Access Point to perform a power reset and restore the original factory |
|                     | settings.                                                                  |
|                     | Note: Click More Configuration button after making a selection and         |
|                     | follow the instructions.                                                   |

## 3.2.9 Firmware Upgrade

This page allows you to upgrade the Access Point's firmware.

| 🚈 EDIMAX Access Point Web Manage                    | ement - Microsoft Internet Explorer 📃 🗗 🗙                                                                                                    |
|-----------------------------------------------------|----------------------------------------------------------------------------------------------------|
| <u>File E</u> dit <u>V</u> iew Favorites <u>T</u> o | bols <u>H</u> elp                                                                                                    |
| 🗢 Back 🔹 🤿 🖉 🙆                                      | 😡 Search 🚵 Favorites 🛞 Media 🧭 🛃 - 🎒 🖸 - 🚍                                                                                                    |
| Address ) http://192.168.2.1/index.s                | stn 🔽 🔗 Go                                                                                                    |
|                                                     | Cagout                                                                                                    |
| Home                                                | Firmware Upgrade                                                                                                    |
| Channel and SSID                                    | This tool allows you to upgrade the Access Point's system firmware. Enter the path and name of the upgrade file and then click the<br>APPLY button below. You will be prompted to confirm the upgrade. |
| Encryption                                          | Ingrade Target Firmware                                                                                                    |
| MAC Filtering                                       | Browse                                                                                                    |
| 802.1X                                              |                                                                                                    |
| System Utility                                      |                                                                                                    |
| DHCP Client Log                                     |                                                                                                    |
| Configuration Tool                                  |                                                                                                    |
| 🔍 Firmware Upgrade                                  |                                                                                                    |
| Reset                                               | (Apply) Cancel                                                                                                    |
| General Setup                                       | Internet                                                                                                    |

| Parameter        | Description                                                                      |
|------------------|----------------------------------------------------------------------------------|
| Firmware Upgrade | This tool allows you to upgrade the Access Point's system firmware. To           |
|                  | upgrade the firmware of your Access Point, you need to download the              |
|                  | firmware file to your local hard disk, and enter that file name and path in      |
|                  | the appropriate field on this page. You can also use the <b>Browse</b> button to |
|                  | find the firmware file on your PC.                                               |

Once you've selected the new firmware file, click **Apply** button at the bottom of the screen to start the upgrade process. (You may have to wait a few minutes for the upgrade to complete). Once the upgrade is complete you can start using the Access Point.

## 3.2.10 Reset

You can reset the Access Point's system should any problem exist. The reset function essentially Re-boots your Access Point's system.

| 🚈 EDIMAX Access Point Web Manage                                                                                                    | ement - Microsoft Internet Explorer 📃 🗗 🔀                                                                                                    |
|----------------------------------------------------------------------------------------------------|----------------------------------------------------------------------------------------------------|
| <u>File E</u> dit <u>V</u> iew Favorites <u>T</u> o                                                                                            | ols <u>H</u> elp                                                                                                    |
| $\begin{array}{c} \leftarrow \operatorname{Back} \ \bullet \ \Rightarrow \ \bullet \ \textcircled{O} \ \fbox{O} \ \textcircled{O} \end{array}$ | Q Search 👔 Favorites 🍘 Media 🥨 🛃 - 🖨 🖸 - 🗐                                                                                                    |
| Address 🙆 http://192.168.2.1/index.s                                                                                                    | stn 💌 🖗 Go                                                                                                    |
|                                                                                                    | Logout                                                                                                    |
| Home                                                                                                    | Reset                                                                                                    |
| Channel and SSID                                                                                                    | In the event that the system stops responding correctly or stops functioning, you can perform a Reset. Your settings will not be changed.<br>To perform the reset, click on the APPLY button below. You will be asked to confirm your decision. The Reset will be complete when the |
| Encryption                                                                                                    | LED Power light stops blinking.                                                                                                    |
| MAC Filtering                                                                                                    |                                                                                                    |
| • 802.1X                                                                                                    |                                                                                                    |
| System Utility                                                                                                    |                                                                                                    |
| DHCP Client Log                                                                                                    |                                                                                                    |
| Configuration Tool                                                                                                    |                                                                                                    |
| Firmware Upgrade                                                                                                    |                                                                                                    |
| Reset                                                                                                    |                                                                                                    |
| General Setup                                                                                                    | Apply Cancel                                                                                                    |
| 💣 Done                                                                                                    | 🔰 📔 👔 Internet                                                                                                    |

| Parameter | Description                                                                    |
|-----------|--------------------------------------------------------------------------------|
| Reset     | In the event that the system stops responding correctly or in some way stops   |
|           | functioning, you can perform a reset. Your settings will not be changed. To    |
|           | perform the reset, click on the Apply button. You will be asked to confirm     |
|           | your decision. The reset will be complete when the power light stops blinking. |
|           | Once the reset process is complete you may start using the Access Point        |
|           | again.                                                                         |

# Chapter 4 Troubleshooting

This chapter provides solutions to problems usually encountered during the installation and operation of the Access Point.

#### 1. How to manually find your PC's IP and MAC Address?

- 1) In Windows, open the Command Prompt program
- 2) Type Ipconfig /all and Enter
  - Your PC's IP address is the one entitled IP address
  - Your PC's MAC Address is the one entitled Physical Address

#### 2. What is Ad-hoc?

An Ad-hoc wireless LAN is a group of computers, each with a WLAN adapter, connected as an independent wireless LAN.

#### 3. What is Infrastructure?

An integrated wireless and wired LAN is called an Infrastructure configuration.

#### 4. What is BSS ID?

A group of wireless stations and an Access Point compose a Basic Service Set (BSS). Computers in a BSS must be configured with the same BSSID.

#### 5. What is ESSID?

An Infrastructure configuration could also support roaming capability for mobile workers. More than one BSS can be configured as an Extended Service Set (ESS). Users within an ESS could roam freely between BSSs while maintaining a continuous connection to the wireless network stations and the Wireless LAN Access Points.

### 6. Can data be intercepted while transmitting through the air?

WLAN features two-fold protection in security. On the hardware side, as with Direct Sequence Spread Spectrum technology, it has the inherent scrambling security feature. On the software side, the WLAN series offers the encryption function (WEP) to enhance security and access control.

#### 7. What is WEP?

WEP stands for Wired Equivalent Privacy, a data privacy mechanism based on a 64(40)-bit shared key algorithm.

### 8. What is a MAC Address?

The Media Access Control (MAC) address is a unique number assigned by the manufacturer to any Ethernet networking device, such as a network adapter, that allows the network to identify it at the hardware level. For all practical purposes, this number is usually permanent. Unlike IP addresses, which can change every time a computer logs on to the network, the MAC address of a device stays the same, making it a valuable identifier for the network.